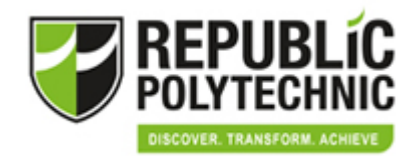

# Republic Polytechnic Academy for Continuing Education

#### Microlearning Course (MLC) Marketplace Account Creation Guide

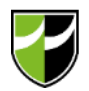

#### Visit <u>https://rpace.floralms.com</u>

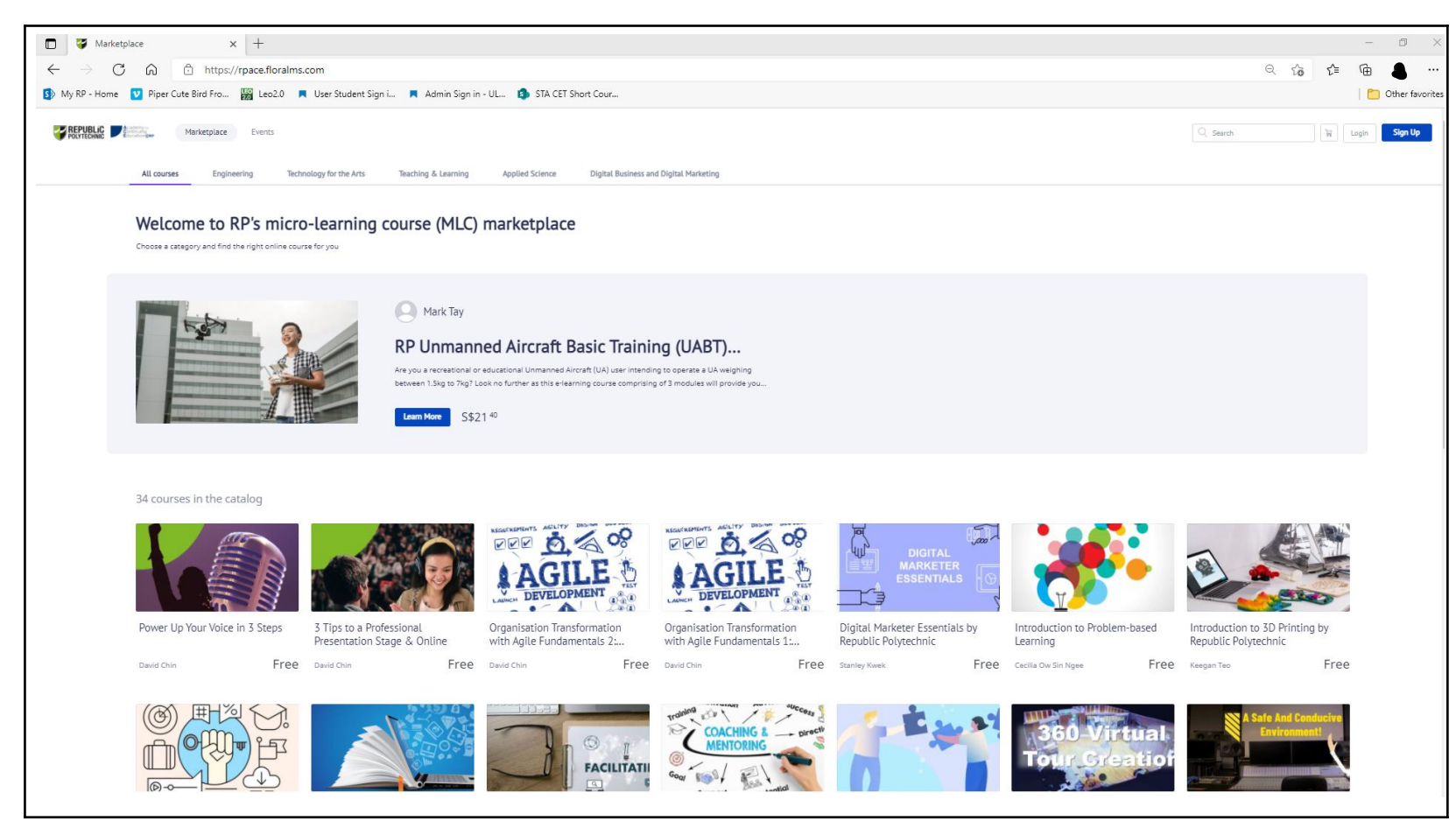

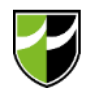

![](_page_2_Figure_2.jpeg)

![](_page_3_Picture_0.jpeg)

- Complete the pop-up "Sign Up" form
- Tick the box for Terms of Use
- Click "Create
  Account"

![](_page_3_Picture_5.jpeg)

![](_page_4_Picture_0.jpeg)

# Logging into your account will bring you to the User Portal

![](_page_4_Picture_3.jpeg)

![](_page_5_Picture_0.jpeg)

### **Search for a MLC**

 Select "Technology for the Arts"

![](_page_5_Picture_3.jpeg)

 Or search by using key words

![](_page_5_Picture_5.jpeg)

![](_page_6_Picture_0.jpeg)

#### **Select a MLC**

Click on the image of a MLC to select it

![](_page_6_Figure_3.jpeg)

![](_page_7_Picture_0.jpeg)

## **Complete a MLC**

• On the landing page of the selected MLC, click on each module button to complete it

![](_page_7_Picture_3.jpeg)

![](_page_8_Picture_0.jpeg)